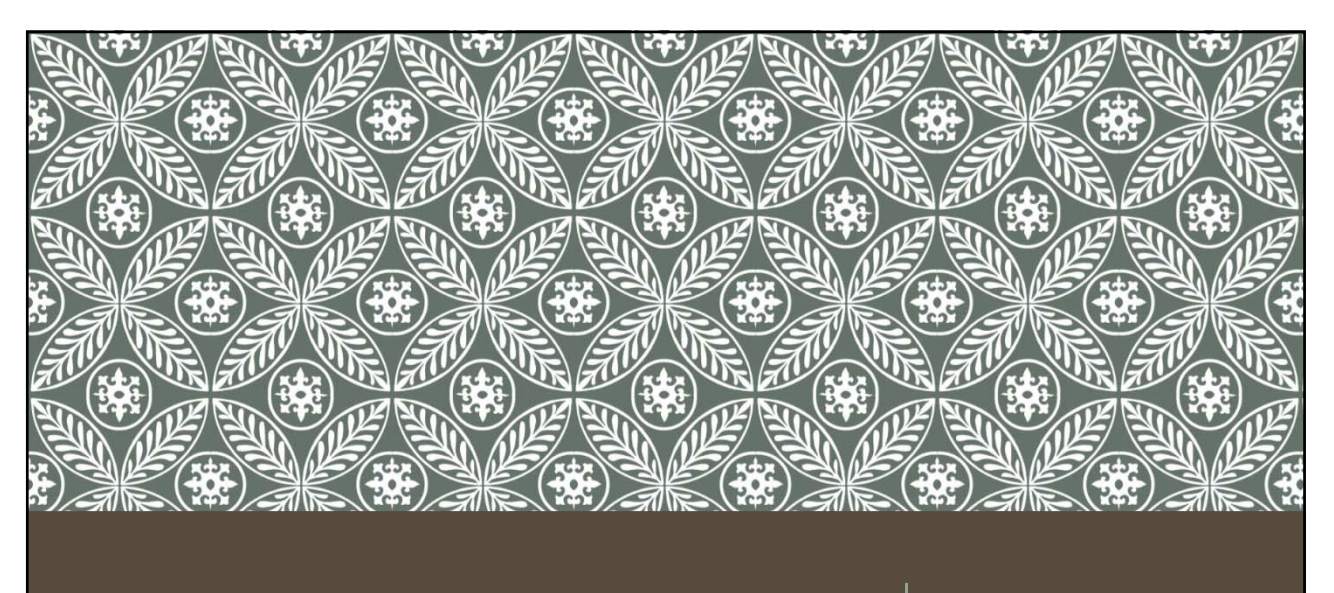

### SUMMER TERM ORPHANAGE CLAIMS

Presented by Harrisburg Project

## SUMMER TERM ORPHANAGE

### WHO5

- Students that received services Summer 2019
- Fund Codes DEF

#### DUE\$

Due November 1<sup>st</sup> by close of business in I-Star

# SUMMER TERM ORPHANAGE

### • STEPS?

- Identify Summer Term Orphans
- Add Summer Term Claim
- Manual method of computing days
- Enter claim data
- Recheck Edits
- Run Report
- Support

# Identify Summer Term Orphans

- From Reports tab, run Alphabetical List of FACTS Students
- Select school year 2018-2019, Fund Code (D, E or F) and Term of Both in the report filters
- Click Run
- Repeat the above steps for Term of Summer

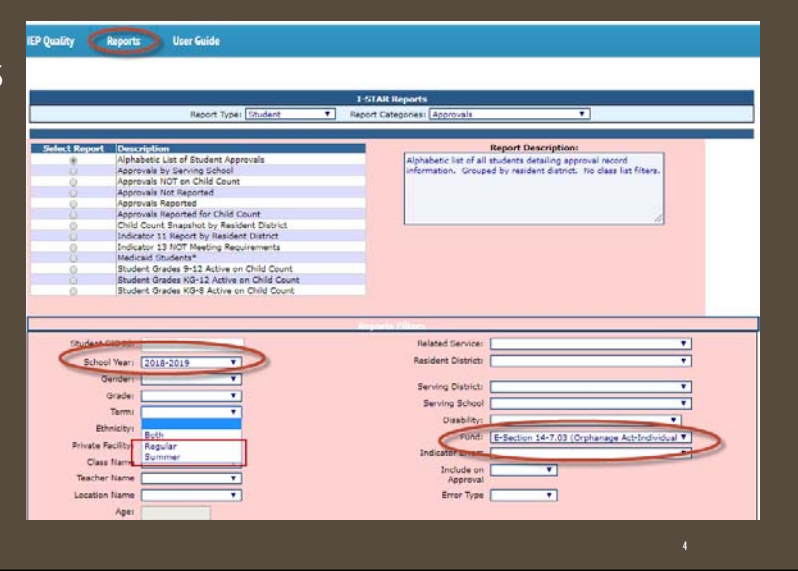

| Identif                                                           | v Summe                         | r Tarm              | Ornh                                   | anc                                         |
|-------------------------------------------------------------------|---------------------------------|---------------------|----------------------------------------|---------------------------------------------|
| Ideiiii                                                           |                                 |                     |                                        |                                             |
| Approvals and Claims IEP                                          | <u></u>                         |                     |                                        |                                             |
| e Student > Approvals                                             |                                 |                     |                                        |                                             |
| Personnel Delaims                                                 |                                 |                     |                                        |                                             |
| 6 Departum Definition                                             |                                 |                     |                                        |                                             |
| ou for using the I-Sta                                            |                                 |                     |                                        |                                             |
| to 1-otar. Please ree Upload Files                                |                                 |                     |                                        |                                             |
| Caseload Definition                                               |                                 |                     |                                        |                                             |
| Home Approvals and Claims IEP Approvals Claims regrams(Read Only) | Admin Goal Mine Facility Search | IEP Quality Reports | User Guide<br>tudent Claims Filter     |                                             |
| Student SIS Id:                                                   |                                 |                     | Show only Out of<br>District:          | 3                                           |
| First Name:                                                       |                                 |                     | Login District for Out of<br>District: |                                             |
| School (1017: 2018-2019 -                                         |                                 |                     | Resident District:<br>Resident School: | Select district to load schools             |
| Grade:                                                            |                                 |                     | Serving District:                      |                                             |
| Term:                                                             |                                 |                     | Serving School:<br>Disability:         |                                             |
| Antohis per Til                                                   |                                 |                     | Fund:                                  | E-Section 14-7.03 (Orphanage Act-Individual |
|                                                                   |                                 |                     | Reimbursement Status:                  |                                             |
|                                                                   |                                 |                     | Class Teacher:                         |                                             |
|                                                                   |                                 |                     | Class Name-                            |                                             |
|                                                                   | 6                               | -                   | Event:                                 |                                             |

## Add Summer Term Claim

| Actions | Student Name               | RCDT                                   | Fund | Priv Fac | Approval Term | Claim Term | Begin Date | End Date  |
|---------|----------------------------|----------------------------------------|------|----------|---------------|------------|------------|-----------|
| ×       | Adams, DemoSabine Isa      | R: 41-057-0090-26<br>S: 20-083-0010-26 | E    |          | в             | R          | 8/20/2018  | 5/29/2019 |
| ×       | Gutierrez, DemoAggie Abbey | R: 20-083-0030-26<br>S: 20-083-0030-26 | E    |          | s             | s          | 8/20/2019  |           |
| ×       | Rodriguez, DemoCorey Marty | R: 20-083-0030-26<br>S: 20-083-0030-26 | E    |          | в             | R          | 8/20/2018  |           |
| Add     | Rodriguez, DemoCorey Marty | R: 20-083-0030-26<br>S: 20-083-0030-26 | E    |          | в             | s          | 8/20/2018  |           |

- The Add option is available when Approval Term is Both (B) or Summer (S)
- Claim Term will be Summer (S)
- Click Add to open a Claim record for data entry

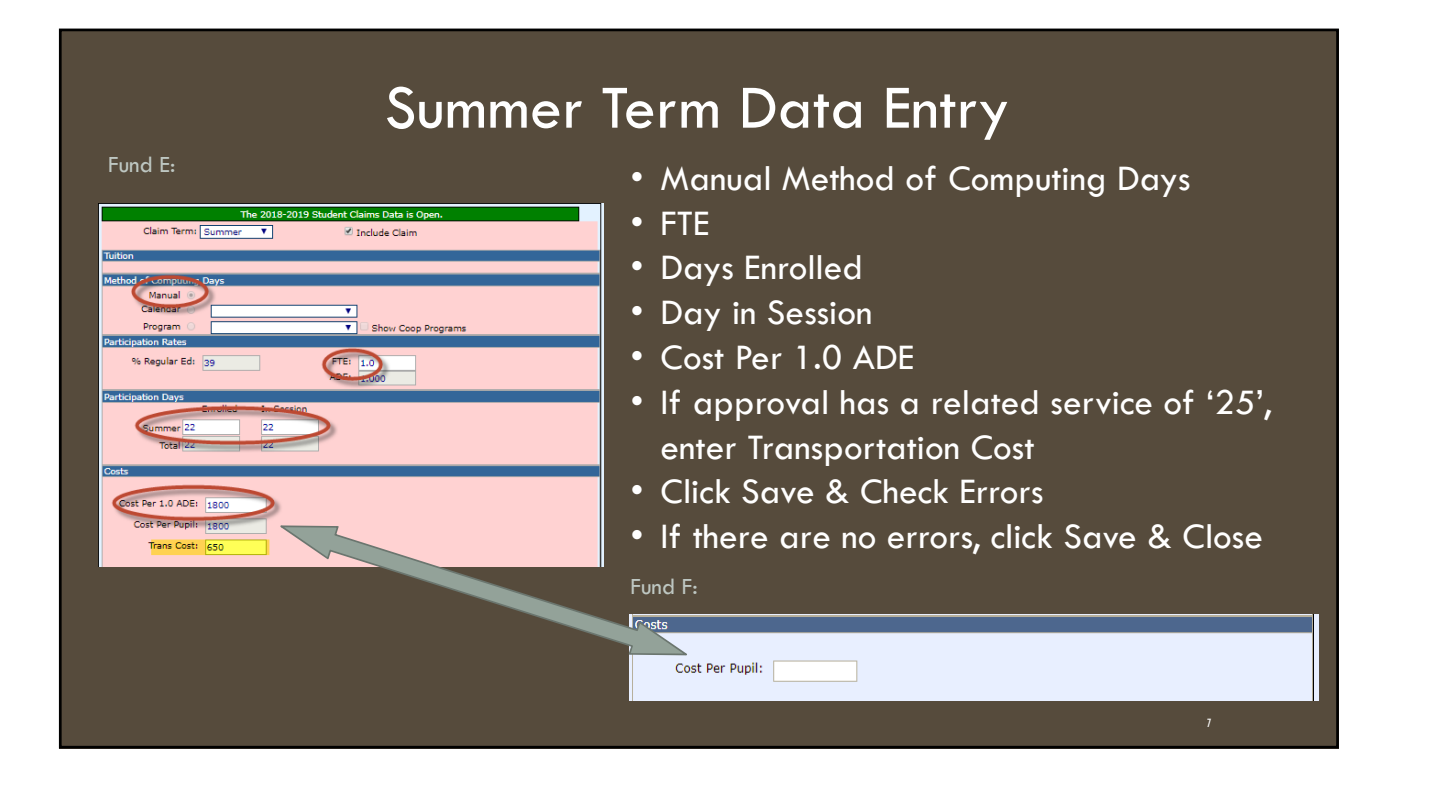

### CALCULATING SUMMER TERM ORPHANAGE COST PER 1.0 ADE

- Make a list of all students in the summer program
- Make a list of all teacher costs in the summer program
- Make a list of all supplies and material costs used in the summer program
- Add all costs together and divide by the number of students in the summer program

|                                                             | Recheck Edits                                                             |                                 |
|-------------------------------------------------------------|---------------------------------------------------------------------------|---------------------------------|
| Approvals Calmon Programs Upload Files Case Load Definition |                                                                           |                                 |
|                                                             | Student Claims Filter                                                     |                                 |
| Student SIS Id:                                             | Show only Out of<br>District:                                             | •                               |
| Last Name:                                                  | Resident District:                                                        | <b>T</b>                        |
| First Name:                                                 | Resident Schools                                                          | Select district to load schools |
| Cachool Years 2018-2019 V                                   | Serving District:                                                         | T                               |
| Status:                                                     | Serving Schools                                                           | Select district to load schools |
| Grader V                                                    | Disability:                                                               | <b></b>                         |
|                                                             | Fund:                                                                     | T                               |
|                                                             | Programi                                                                  |                                 |
|                                                             | Reimbursement status:                                                     |                                 |
|                                                             | Class Name                                                                |                                 |
|                                                             | Event:                                                                    |                                 |
|                                                             | Search Clear Search Recheck Edits Export to Excel Export using Import For | mat Recalc Cal Days             |
|                                                             |                                                                           |                                 |
|                                                             |                                                                           | 9                               |

|                                                                                                    | Recheo                                                                                  | ck Edits                                                                   |                                                |
|----------------------------------------------------------------------------------------------------|-----------------------------------------------------------------------------------------|----------------------------------------------------------------------------|------------------------------------------------|
| IEP Quality Reports User Guide                                                                                                    | AR Report                                                                               | <b>.</b>                                                                   | • Filter on Fund Code<br>for more accurate     |
| Select Report Description           Select Report Description           Student Approval Errors by Resident District and Serving School           Student thereas a student Claim Errors by Resident District And Serving School           Student Claim Errors by Resident District And Serving School           Student Claim Errors by Resident District And Serving School           Student Claim Errors by Resident District And Serving School           Student Missing Exit Data | Report Desc<br>List of students with claim errors<br>Resident district and ordered by s | cription:<br>and warnings. Grouped by<br>erving school.<br>Reports Filters | reports                                        |
| Student SIS Id:                                                                                                    | Related Service:                                                                        | Related Service:<br>Resident District:                                     | v v                                            |
| Ganderi                                                                                                    |                                                                                         | Serving District:<br>Disability:                                           | V<br>V                                         |
|                                                                                                    |                                                                                         | Indicator Errors<br>Include on                                             | E-Section 14-1.03 (Orbinanage Act-Individual V |
|                                                                                                    | Run Report Export Repo                                                                  | Approval<br>Error Type<br>rt Clear Filters                                 | <b></b>                                        |
|                                                                                                    |                                                                                         |                                                                            | 10                                             |

|            | кероп                                                                   |
|------------|-------------------------------------------------------------------------|
| Goal Mine  | Facility Search IEP Quality Reports User Guide                          |
|            |                                                                         |
| 0          |                                                                         |
|            | I-STAP. Reports                                                         |
|            | Report Twee: Student 🔹 Report Categorie Reimbursement / Claim 🔪 userID: |
|            |                                                                         |
| Select Rep | ort Description Report Description:                                     |
| 0          | Excess Cost Computation Sheet Select a report to see description here   |
|            | Orphanage Computation Sheet                                             |
| 0          | Private Tuition Computation Sheet                                       |
|            | Programs By Resident District                                           |
| 0          | Student Reimbursement Blank Data Form                                   |
|            | Student Reimbursement Fund B                                            |
| 0          | Student Reimbursement Funds DEF Regular Term                            |
| 0          | Student Reimbursement Funds DEF Summer Term                             |
| (1)        | Student Poimburgement Funds X and 3                                     |
|            | Student Tuition Summary Page                                            |
| 0          | Students with Days Enrolled By Resident District And Fund Code          |
|            | Summer Orphanage Computation Sheet                                      |
|            |                                                                         |
|            |                                                                         |
|            |                                                                         |

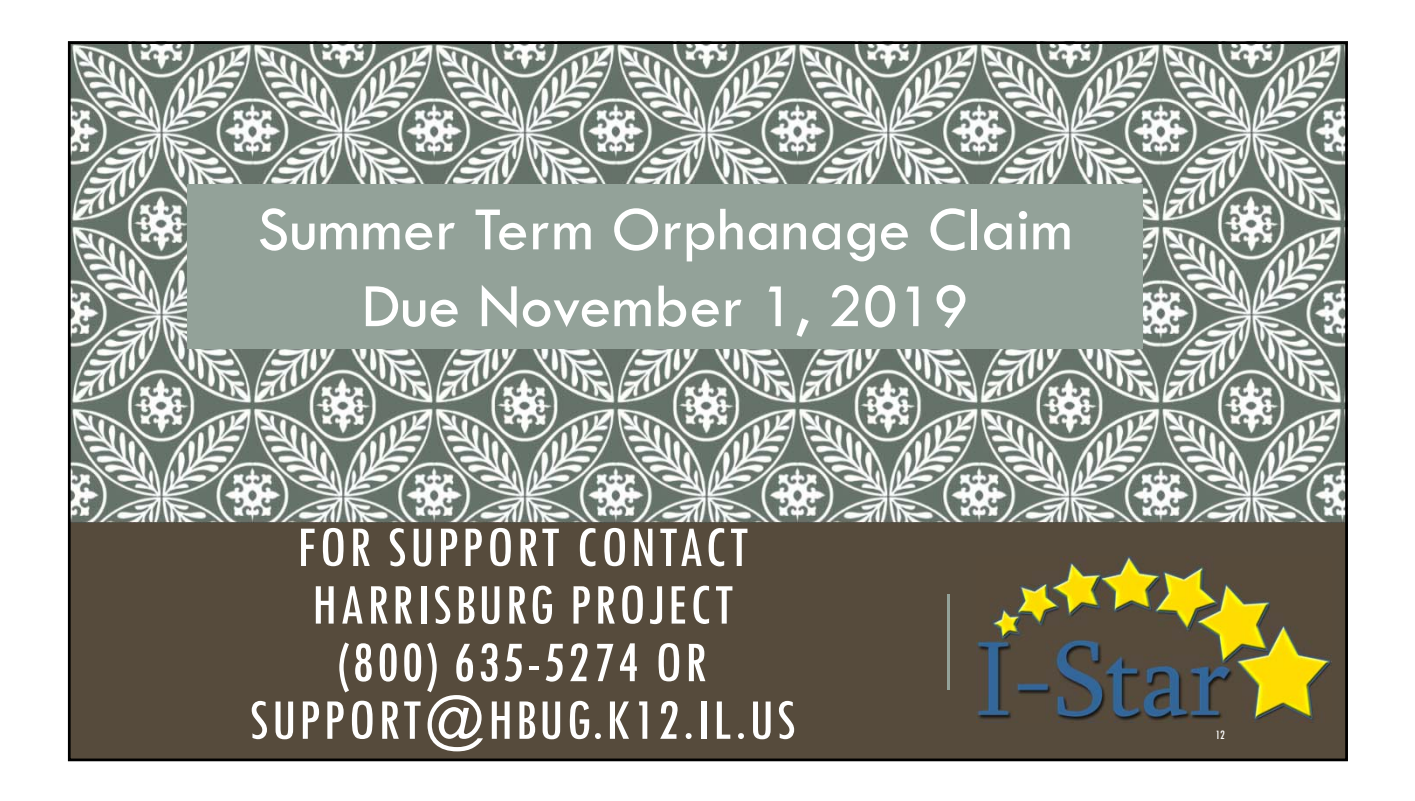